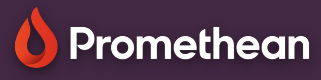

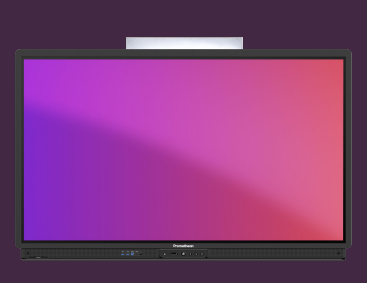

# CHANGE WALLPAPER

## Learn how to change your Activpanel's wallpaper, from your Promethean account.

You can easily change the wallpaper displayed on the home screen, from the ActivPanel, from a web browser or from your Smartphone or tablet.

### **ActivPanel**

- Sign in to ActivPanel with your Promethean account.
- Open Menu Applications Settings.
- Select Display Advanced Background
- Click on Backgrounds and select a Background. You can use My images to browse images on ActivPanel, your cloud drives or from a USB stick.

#### Web browser

- Sign in to OnePromethean, click on your picture in the top left corner and select Account.
- Select Display settings and then Browse to select an image from your device, or simply drag it onto the ActivPanel picture in the browser.

#### **Smartphone or tablet**

- Open the Promethean app and check that you are logged in.
- Select Account.
- Select Display settings and then Browse to select an image from your device.

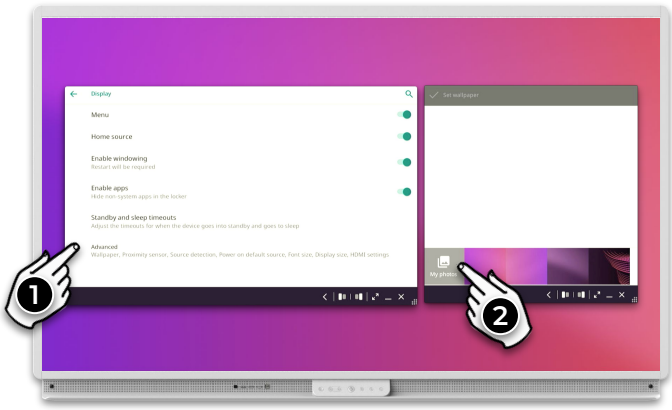

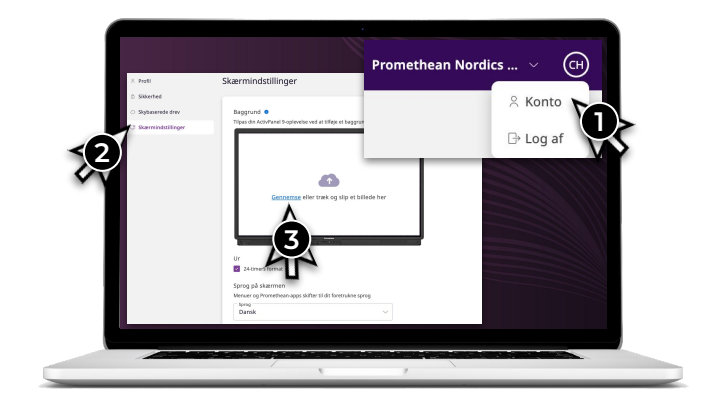

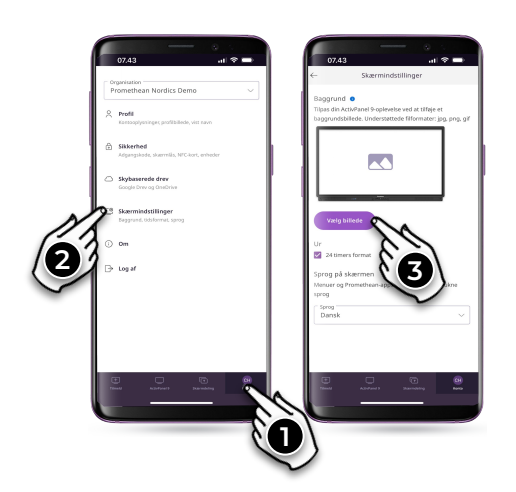